【2024 年度以降入学者用】kyonet 保証人アカウント利用方法

| 【kyonet について】 I             |
|-----------------------------|
| 【動作環境】                      |
| 【ステップ1. メールアドレス登録】2         |
| I. 保証人アカウントメールアドレス登録フォームの送信 |
| 2. 自動送信メール受信2               |
| 【ステップ2. 仮パスワード発行】3          |
| 1. メールアドレス登録完了メール受信 3       |
| 2. 仮パスワード発行3                |
| 【ステップ3. 本パスワード設定】5          |
| Ⅰ. 仮パスワードでログイン5             |
| 2. 本パスワード設定5                |
| 【kyonet の利用】6               |
| 【連絡用メールアドレスの変更・追加】6         |
| ●新しいメールアドレスの追加6             |
| ●メールアドレスの削除7                |
| 【パスワードを忘れてしまったとき】7          |
| 【保証人アカウントに関する問い合わせ先】7       |

## 【kyonet について】

kyonet(キョネット)とは、本学の学修支援のためのポータルサイトです。保証人の方にもアカウ ントが割り当てられており、利用には連絡用メールアドレスをご登録いただく必要があります。ま た kyonet でご覧いただける情報は以下の通りです。

- 学生時間割表 · 出欠状況 · 成績照会
- 学園からのお知らせ・イベント情報(掲示)

## 【動作環境】

保証人の方はパソコンでご利用ください。

スマートフォンなど、環境外でも動作しますが、動作保証されておりません。ご了承ください。

| 動作環境  |                                              |  |
|-------|----------------------------------------------|--|
| OS    | Windows8.1 以上                                |  |
|       | Mac OS 10.14. x 以上                           |  |
| ブラウザー | Google Chrome/Microsoft Edge/Mozilla FireFox |  |
|       | Safari(すべて最新版推奨)                             |  |

※毎日深夜 3:00~6:00 はシステムメンテナンスのため停止しております。

## 【ステップ 1.メールアドレス登録】

#### 【お願い】

迷惑メール対策等をされている場合、「kyonet@kyoritsu-wu.ac.jp」からメールが受信できるように設定 をお願いします。携帯キャリアメールをお使いの場合は、受信許可設定もご確認ください。

 保証人アカウントメールアドレス登録フォームの送信 以下の「【2024 年度以降入学者用】保証人アカウントメールアドレス登録フォーム」ウェブペ ージにアクセスします。

### https://forms.gle/UssdBcEv1jyiHtW58

全ての項目を入力し、[送信]ボタンをクリックします。 \*[保証人アカウント]については4ページをご参照ください。

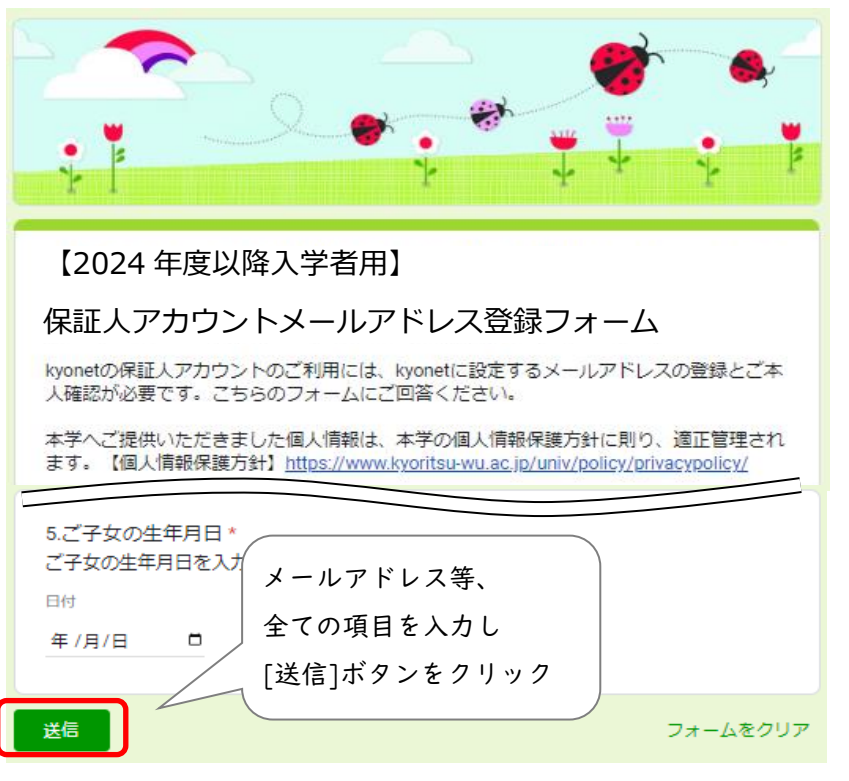

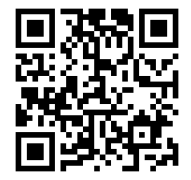

こちらの QR コードから でもアクセスできます

2. 自動送信メール受信

登録いただいたメールアドレス宛にすぐに以下のメールが届きます。 「件名:「【保証人アカウント】メールアドレス登録を受け付けました」 送信者:kyonet@kyoritsu-wu.ac.jp

### 【自動送信メールが届かないときは】

「送信者:kyonet@kyoritsu-wu.ac.jp」で全メールを検索してみてください。迷惑メールフォルダやプロ モーションタブ等に振り分けられている場合があります。

それでも届いていない場合は、受信設定等確認後、再度「1.」より入力・送信してください。

登録フォームを送信いただいた後、本学にて初期設定作業のため、数日~2週間程度お時間をいただ きます。

## 【ステップ2. 仮パスワード発行】

- メールアドレス登録完了メール受信 <u>登録から2週間以内に</u>、登録いただいたメールアドレス宛にお知らせメールが届きます。 メールが届きましたら、以降の手順に沿って進んでください。 【件名:「【保証人アカウント】メールアドレス登録完了のお知らせ」 送信者:kyonet@kyoritsu-wu.ac.jp
- 2. 仮パスワード発行
  - (I) kyonet にアクセスします。「保証人様ログイン画面」が表示されます。

https://kyonet.kyoritsu-wu.ac.jp/uprx/

「仮パスワード発行・パスワードを忘れた方」をクリックします。

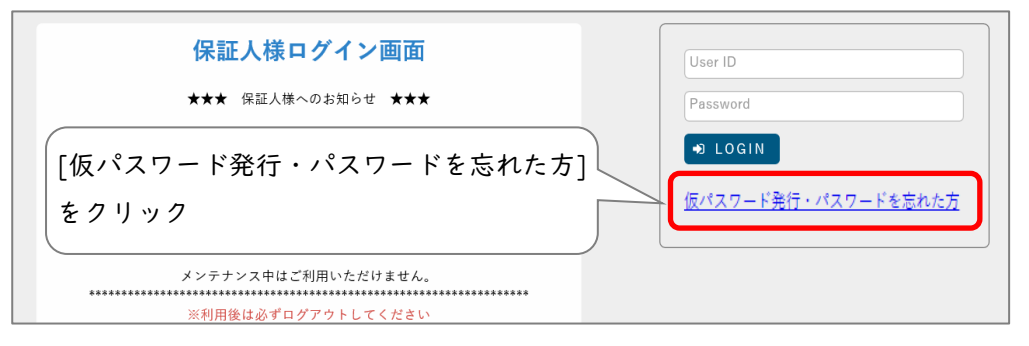

(2)「仮パスワード発行」画面が表示されます。

[保証人アカウント]と[メールアドレス]を入力し、[送信]ボタンをクリックします。

| 仮パスワード発行<br>仮パスワード発行                                      | [保証人アカウント]を入力 |
|-----------------------------------------------------------|---------------|
|                                                           | *4 ページ参照      |
| ב-#D <b>⊘</b>                                             |               |
| メールアドレス ♥<br>※メールアドレスには登録済みのメールアドレスを正しく入力してください。          | 登録いただいた[メールア  |
| ※登録済みのメールアドレスがわからない場合や、メールアドレスが登録されていない場合は、シ<br>い合わせください。 |               |
| ★戻る                                                       | [送信]ボタンをクリック  |

(3)「仮パスワードを登録メールアドレスに送信しました。」と表示されます。 「戻る」ボタンをクリックすると、「保証人様ログイン画面」に戻ります。

| 仮パスワード発行 |                                                         |
|----------|---------------------------------------------------------|
| 仮パスワード発  | 行                                                       |
|          |                                                         |
|          |                                                         |
| 仮        | パスワードを登録メールアドレスに送信しました。                                 |
| ※务       | 発行された仮パスワードでログインし、「パスワード変更」機能で必ずパ <u>スワードを変更してください。</u> |
| ×6       | 反パスワードは発行してから30分間のみ有効とかります。                             |

(4) 登録いただいたメールアドレス宛にすぐに仮パスワードが届きます。

「件名:「【保証人アカウント】仮パスワード発行のお知らせ」 送信者:kyonet@kyoritsu-wu.ac.jp ▲「ユーザーID 又はメールアドレスに誤りがあります。」と表示され、仮パスワードの発行が できない場合

| - ド発行                                                  |                                                                                                  |  |
|--------------------------------------------------------|--------------------------------------------------------------------------------------------------|--|
| ワード発行                                                  |                                                                                                  |  |
| ユーザロマはメールアドレスに調                                        | 日日があります                                                                                          |  |
|                                                        | τ <sup>γ</sup> μ φ γ φ ο                                                                         |  |
|                                                        |                                                                                                  |  |
|                                                        |                                                                                                  |  |
| ユーザID 🥑                                                | p12i345ab                                                                                        |  |
|                                                        |                                                                                                  |  |
| メールアドレス 🤣                                              | aaaaaa@gmail.com                                                                                 |  |
| メールアドレス <b>マ</b><br>※メールアドレスには登録                       | aaaaaa@gmail.com<br>済みのメールアドレスを正しく入力してください。                                                      |  |
| メールアドレス ♥<br>※メールアドレスには登録<br>※登録済みのメールアドレ              | aaaaaa@gmail.com<br>済みのメールアドレスを正しく入力してください。<br>スがわからない場合や、メールアドレスが登録されていない場合は、システム管理者にお問         |  |
| メールアドレス ♥<br>※メールアドレスには登録<br>※登録済みのメールアドレ<br>い合わせください。 | aaaaaa@gmail.com<br>済みのメールアドレスを正しく入力してください。<br>スがわからない場合や、メールアドレスが登録されていない場合は、システム管理者にお問         |  |
| メールアドレス ✔<br>※メールアドレスには登録<br>※登録済みのメールアドレ<br>い合わせください。 | aaaaaa@gmail.com<br>済みのメールアドレスを正しく入力してください。<br>スがわからない場合や、メールアドレスが登録されていない場合は、システム管理者にお問         |  |
| メールアドレス ✔<br>※メールアドレスには登録<br>※登録済みのメールアドレ<br>い合わせください。 | aaaaaa@gmail.com<br>済みのメールアドレスを正しく入力してください。<br>スがわからない場合や、メールアドレスが登録されていない場合は、システム管理者にお問<br>★ 戻る |  |

【原因】

- 保証人アカウントが誤っている
- 入力したメールアドレスが誤っている、登録いただいたメールアドレスと異なっている 正しいものを入力し、再度お試しください。

それでも解消されない場合は、最終ページの連絡先にお問い合わせください。

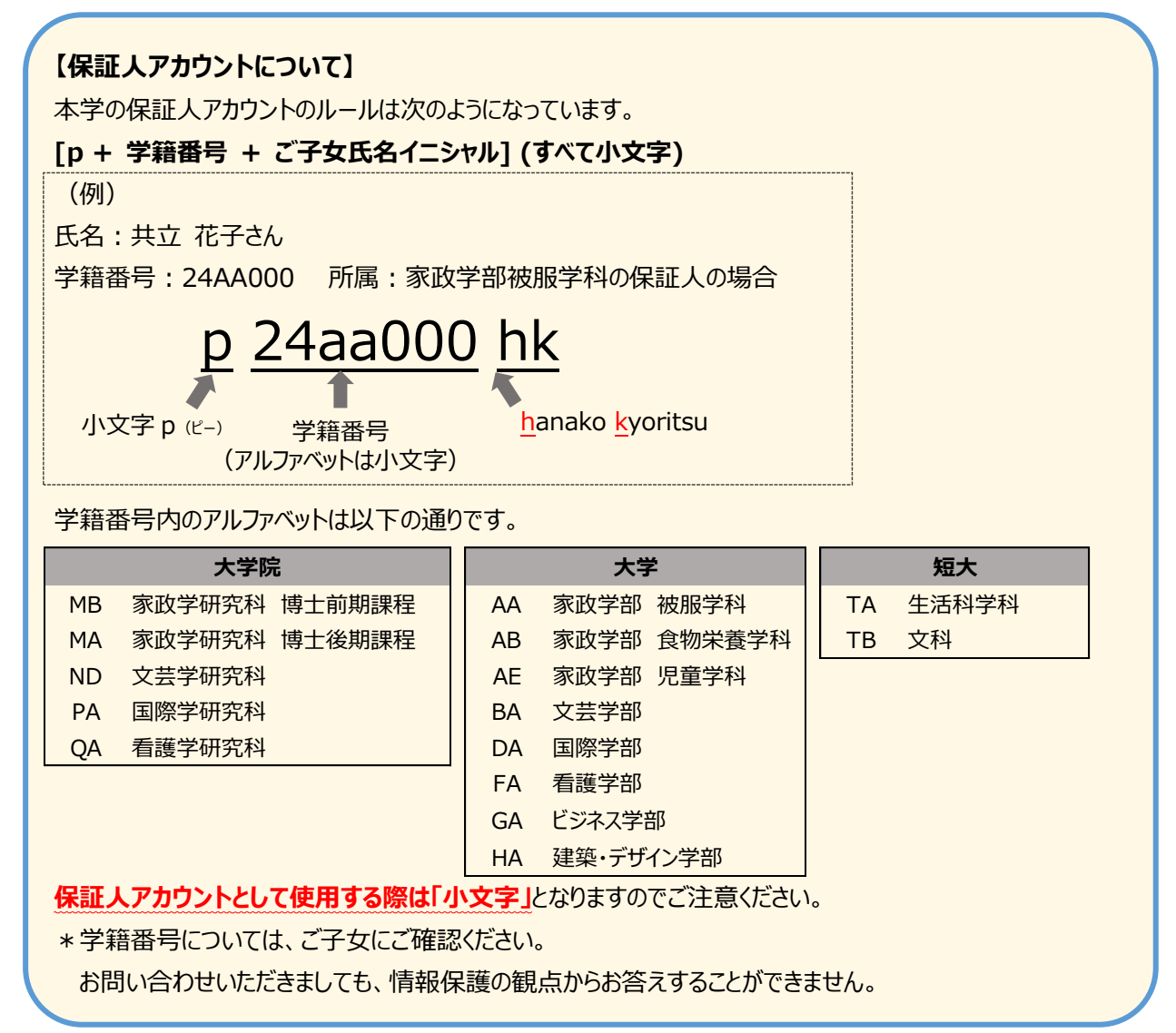

### 【ステップ3.本パスワード設定】

1. 仮パスワードでログイン

「保証人様ログイン画面」より、[保証人アカウント]と[仮パスワード]を入力し、 [LOGIN]ボタンをクリックします。

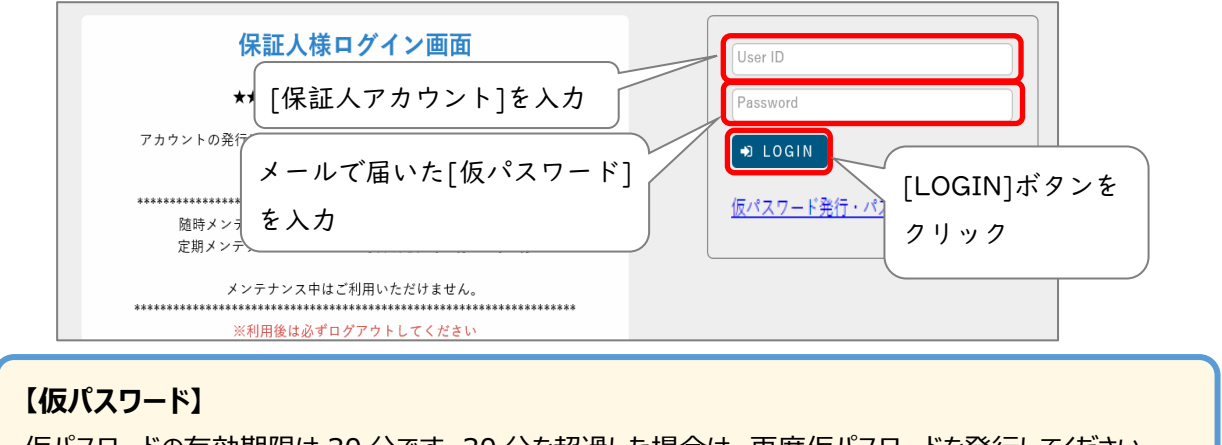

仮パスワードの有効期限は 30 分です。30 分を超過した場合は、再度仮パスワードを発行してください。 ※メールからコピー&ペーストする際は前後にスペース(空白)が入らないようご注意ください。

- 2. 本パスワード設定
  - (1) ログイン後すぐに「パスワード変更」画面が表示されます。本パスワードを設定します。
     [仮パスワード]と任意の[本パスワード]を入力し、[確定]ボタンをクリックします。

| ſ |                 |                         |                         |
|---|-----------------|-------------------------|-------------------------|
|   | 現在のパスワード 🥑      |                         |                         |
|   | 新しいパスワード 🥑      |                         | /<br>_ 任意の[本パスワード]を入力   |
|   | 新しいパスワード(確認用) 🥑 |                         | <br>  ※10~16文字以内(英字・数字) |
|   | 前回ログイン日時        |                         |                         |
|   | パスワード変更日時       | 2018年12月27日(木) 11:30:32 |                         |

(2) 画面右上に「確定しました」と表示されたら設定完了です。今後は本パスワードで kyonet

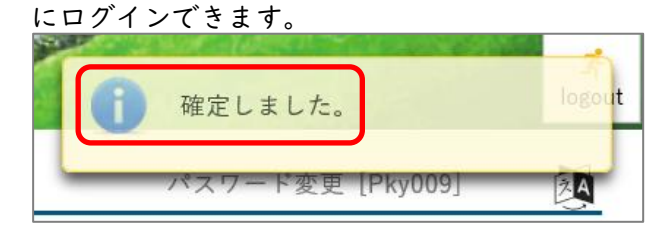

(3) kyonet 利用終了後は、画面右上の[logout]ボタンをクリックしてください。

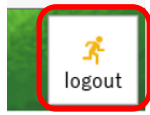

# 【kyonet の利用】

kyonet にアクセスします。

https://kyonet.kyoritsu-wu.ac.jp/uprx/

※本学のホームページからもアクセス可能です。

[TOP]→[保護者・保証人の方]→[kyonet 保証人アカウント入口]

[保証人アカウント]と[本パスワード]を入力し、[LOGIN]ボタンをクリックします。

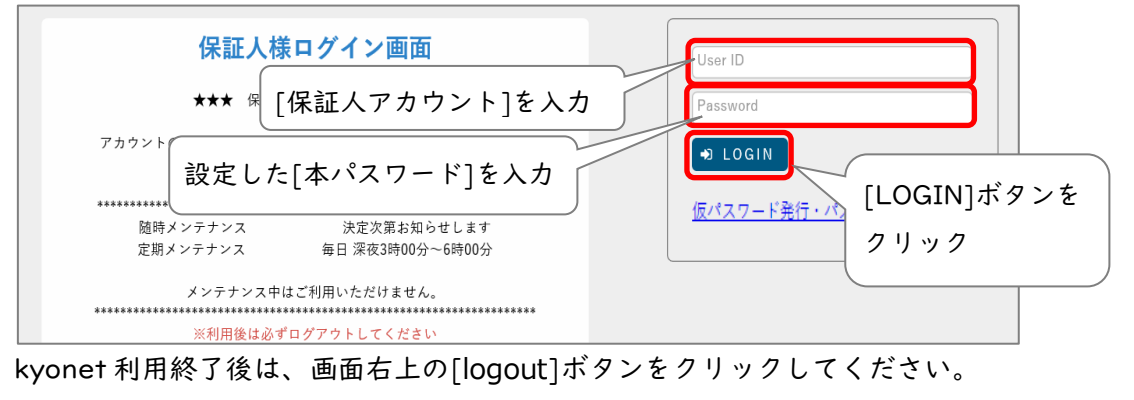

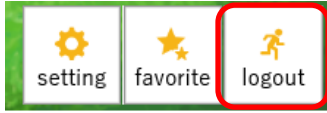

# 【連絡用メールアドレスの変更・追加】

保証人アカウントは学生1人につき1つですが、ログイン後にメールアドレスを複数追加することができます。 例えば両親ともに学園からのお知らせメールを受け取りたい場合は、こちらの操作をお願いします。

●新しいメールアドレスの追加

1. kyonet にログイン後、右上の[setting]ボタンをクリックします。

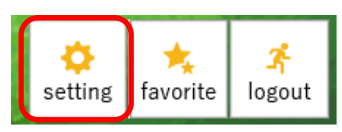

 「個人設定」画面が表示されます。「メール設定」タブで設定されたアドレスを確認・変 更できます。新しいメールアドレスを入力し、[追加]ボタンをクリックします。

| 個人設定<br>メール設定<br>テーマ設定<br>1 新しいメールアド<br>* メールアドレス設定<br>システムで利用するメールアドレスを設定 ます。 | レスを入力 [任意メールアドレス]を選択 2 3 [追加]ボタンをクリック                              |
|--------------------------------------------------------------------------------|--------------------------------------------------------------------|
| ※追加ボタンをクリックする                                                                  | 連絡用メールアドレス 任意メールアドレス 追加<br>らと、設定したメールアドレスに確認メールが送信されます。            |
| メールアドレス                                                                        | 種類                                                                 |
| xxxxx@gmail.com                                                                | 任意                                                                 |
| <b>歯</b> 選択した行を削除                                                              | ※連絡用メールアドレス: 全てのお知らせが届きます。<br>任意メールアドレス: お知らせの内容によって、配信停止の設定ができます。 |
|                                                                                |                                                                    |

### ●メールアドレスの削除

削除したいメールアドレスにチェックを入れ、[選択した行を削除]ボタンをクリックします。 最後に[保存]ボタンをクリックします。これでメールアドレス変更は完了です。

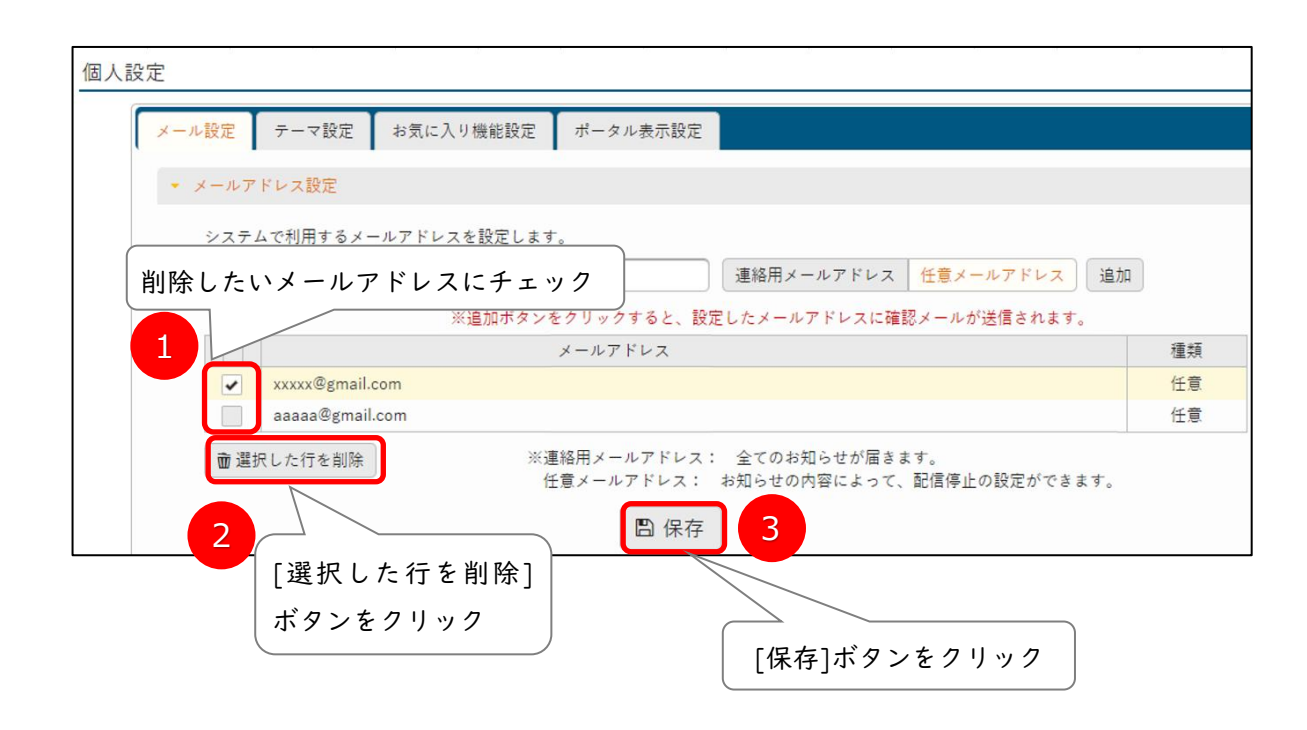

# 【パスワードを忘れてしまったとき】

kyonet にアクセスし、「保証人様ログイン画面」の[仮パスワード発行・パスワードを忘れた方]より 仮パスワード発行後、本パスワードの再設定をお願いします。

手順は【ステップ2. 仮パスワード発行】【ステップ3. 本パスワード設定】と同様です。

| 保証人様ログイン画面                                                         | User ID             |
|--------------------------------------------------------------------|---------------------|
| ★★★ 保証人様へのお知らせ ★★★                                                 | Password            |
| アカウントの発行に関するご案内は、2019年4月中旬に郵送予定です。                                 | • LOGIN             |
| ******************システムメンテナンス情報************************************ | 仮パスワード発行・パスワードを忘れた方 |
| メンテナンス中はご利用いただけません。                                                |                     |
| ※利用後は必ずログアウトしてください                                                 |                     |

# 【保証人アカウントに関する問い合わせ先】

◆ 情報センター

メール:jc-staff@kyoritsu-wu.ac.jp

お問い合わせ内容によっては、担当部署に対応を引き継ぐため、回答までにお時間をいただく場合 があります。

以上